### Supplier Card

General info

Note that the tab General Info only is accessible if Supplier Card is opened via an Order Proposals.

| TAP TAPARIA TOOLS LTD          | ×                                                                 |                                                                                                    | Save                                       |                       |
|--------------------------------|-------------------------------------------------------------------|----------------------------------------------------------------------------------------------------|--------------------------------------------|-----------------------|
| Order info Settings Contact    | Schedule Holiday periods Contracts                                |                                                                                                    | Order info Settings Contact Schedule Holid | lay periods Contracts |
| Supplier                       | Ge                                                                | eneral contact information and address to supplier. Cannot be<br>nended in SOLO, strict information.                | Purchase information                       | ^ 、                   |
| Street address                 | City                                                              | J                                                                                                    | Promo Soft   Beställningst                 | metod 1 🔻             |
| Klädpressaregatan              | Göteborg                                                          | Order specific information.<br>Order date is adjustable, and the date shown on order to supplier.                   | Payment term Order date 2023-06-07         | Ť.                    |
| //<br>Postal code              | Country                                                           | Note that ETA and ETD on order automatically will consider any<br>new order date mentioned.                         | Order no Ref. Doc. no. 143258              |                       |
| 41105                          | Sverige                                                           | Locked – if you wish for the proposal to be blocked and unchanged                                                   | Locked                                     |                       |
| Email                          | Phone                                                             | for some time, perhaps days. Will remain blocked until you choose                                                   |                                            |                       |
| development@promosof Reference | 031-26 86 20                                                      | to untick the box again.                                                                                            | Delivery information                       | Â                     |
|                                |                                                                   |                                                                                                    | Delivery code Delivery meth                | .od                   |
| Shipping                       | ^                                                                 | The receiving inventory address.<br>f you have multiple, you are here able to choose where to send the              | Delivery Term Note 1                       | ×                     |
|                                |                                                                   | pecific order.                                                                                                    | Note 2 Reference                           |                       |
| AVENYN <b>v</b>                |                                                                   |                                                                                                    |                                            |                       |
| Street address                 | City                                                              | Note 1 & 2 as well as Shipping Reference is order specific<br>information and will be displayed on PDE to supplier. | Shipping Reference                         |                       |
| Klädpressaregatan              | Göteborg                                                          | Example can be found at the end page of this manual.                                                                |                                            |                       |
| 1                              |                                                                   |                                                                                                    | GeneralText                                | ^                     |
| Postal code                    | Country                                                           | With this function you are able to add a note/message to the supplier. Make                                         | + Add Row 👌 Reset Changes                  |                       |
| 41105                          | Sverige 🔻                                                         | the text will only be viable in SOLO.                                                                               | Text                                       | Print                 |
| Email<br>development@promosof  | Ph <b>Afl</b> ⊌ch of the information listed below<br>031-26 86 20 | Example can be found at the end page of this manual.                                                                | fbre required locally and not in SOLO.     | *                     |

|                                                                                           | <ul> <li>TAP TAPARIA TOOL</li> <li>Save</li> </ul> | S LTD                           | >     | ×                                                                            |
|-------------------------------------------------------------------------------------------|----------------------------------------------------|---------------------------------|-------|------------------------------------------------------------------------------|
|                                                                                           | Settings Contact Sch                               | edule Holiday periods Contracts |       |                                                                              |
|                                                                                           | Purchase Info                                      |                                 | ^     |                                                                              |
|                                                                                           | Order row cost                                     | Payment term                    |       |                                                                              |
| Indicates the cost per order line upon order purchase.                                    | 0.00                                               | ÷                               | •     |                                                                              |
|                                                                                           | Supplier's Customer no                             | Purchase method                 |       |                                                                              |
|                                                                                           | 10017                                              | Beställningsmetod               | 1 💌   |                                                                              |
|                                                                                           | Delivery Term                                      | Delivery Method                 |       |                                                                              |
|                                                                                           |                                                    | Bil                             | •     |                                                                              |
|                                                                                           | Freight Limit                                      | Cargo container                 |       |                                                                              |
| Indicates if supplier has an amount limit for freight free of charge.                     | 0.00                                               | ÷                               | •     |                                                                              |
|                                                                                           | Amount Limit                                       | Order Row Service [%            | 6]    | If supplier repeatedly delivers less than ordered, this affects your service |
| Indicates if supplier has a minimum amount for order placing.                             | 0.00                                               | 10                              | 0 🜲   | to your customers. By telling SOLO this, SOLO will increase the Reorder      |
|                                                                                           | Supplier's total lead time                         | Transport time                  |       | Level to compensate.                                                         |
| Includes transport and production lead time as well as any internal lead                  | 14                                                 | ÷                               | 5 🜲   | Possible to adjust in SOLO though standard is to administrate it in your     |
|                                                                                           | Production Leadtime                                | Deviation                       |       | business system.                                                             |
| Possible to adjust in SOLO though standard is to administrate it in your business system. | 7                                                  | A                               | 7 🛊   | If supplier repeatedly delivers later than planned, this affects your        |
|                                                                                           | GeneralText                                        |                                 |       | this into consideration and increase the Reorder Level to compensate.        |
| General text which can be used both internally as well as externally on                   | + Add Row 💍 Reset Changes                          |                                 |       |                                                                              |
| For example: "Please confirm to purchase@mycompany.com"                                   | Info types                                         | Text                            | Print |                                                                              |
|                                                                                           | Filter values                                      |                                 |       |                                                                              |
| An overview of all FilterValues, if any, that is relevant for the supplier.               | Transformation Reset Changes                       |                                 |       |                                                                              |
|                                                                                           | Filter Name Value                                  |                                 |       |                                                                              |
|                                                                                           |                                                    |                                 |       |                                                                              |
|                                                                                           |                                                    |                                 |       |                                                                              |

Contact

|                                                                                                    | Address                                     |                             | ^                |  |  |
|----------------------------------------------------------------------------------------------------|---------------------------------------------|-----------------------------|------------------|--|--|
|                                                                                                    | Street address                              | City                        |                  |  |  |
|                                                                                                    | Klädpressaregatan                           | Göteborg                    |                  |  |  |
| Information that per standard is collected from your business system.                                                                                                    | 1                                           |                             |                  |  |  |
| Fiel "Email" indicates on who is the main receiver of purchase orders. Any other recipients such as forwarding agents or such can be added through the Contact menu below.                   | Postal code<br>41105                        | Country<br>Sverige <b>v</b> |                  |  |  |
| dded names and email address under this menu is often SOLO specific<br>Iformation.                                                                                                    | Email                                       | Phone                       | Phone            |  |  |
|                                                                                                    | development@promosof<br>Supplier`s Homepage | 031-26 86 20<br>Purchaser   |                  |  |  |
|                                                                                                    |                                             | Promo Soft 🔹                |                  |  |  |
|                                                                                                    | Language 🔻                                  | Currency<br>EUR <b>v</b>    |                  |  |  |
|                                                                                                    | Contacts                                    |                             |                  |  |  |
|                                                                                                    | + Add Row 💼 Delete 🕻                        | 3 Reset                     |                  |  |  |
| Add a row to create a new contact. Note that all fields are optional to fill<br>in, the only exception is Email.<br>Don't forget to tick the box Send Purchase Order Email" if you want your |                                             |                             | Send<br>purchase |  |  |

#### Schedule

Presents the possibility to schedule how often/seldom you wish to receive order proposals on certain suppliers. Please use our How To guide *Schedule* which can be found via SOLO Webs help page.

| TAP TAPAF<br>Save                      | RIA TOOLS LTE                          | )      |                              |          |                         |   | × |
|----------------------------------------|----------------------------------------|--------|------------------------------|----------|-------------------------|---|---|
| ettings Con                            | tact Schedule                          | Holid  | ay periods Co                | ntrac    | ts                      |   |   |
| Purchase inter                         | rval (days):                           |        | 7                            | *<br>*   |                         |   |   |
| SCHEDULE                               |                                        |        |                              |          |                         |   |   |
| Repeat every                           | 1 🜲                                    |        |                              |          |                         |   |   |
| Mon                                    | Tue                                    | Wed    | Thu                          |          | Fri                     |   |   |
| Number of ex<br>purchase orde<br>sent: | tra days to create<br>er if it was not |        | 2                            | <b>*</b> |                         |   |   |
| Next create da                         | ate:                                   | 2023-0 | 03-31 İ                      | •••      |                         |   |   |
| 👌 Reset                                |                                        |        |                              |          |                         |   |   |
| Inve                                   | Schedule                               | :      | Purchase<br>interval (days): | :        | Next<br>create<br>date: | : |   |
| AVENYN                                 | Repeat every 1 V<br>on: Fri (+2)       | Week   |                              | 7        | 2023-03-31              | × | * |
|                                        |                                        |        |                              |          |                         |   |   |

#### Holiday Periods

Via the function Holiday Periods we tell SOLO when delivery in not possible from a certain supplier. We create our topical periods via SOLO App and then apply them to SOLO Web. A holiday period is not restricted to a certain supplier but can be used freely. So if several of your suppliers are topical for the usage of holiday periods, we recommend that you create the periods based on weeks. So one period for week 42, one for 43 and so on. Please use our How To guide *Holliday Period* which can be found via SOLO Webs help page.

| TAP TAPARIA TOOLS LTD  |                                              |            |     |  |  |  |  |  |
|------------------------|----------------------------------------------|------------|-----|--|--|--|--|--|
| Settings Contact Scheo | lule Holiday periods                         | Contracts  |     |  |  |  |  |  |
| ✓ Save Changes + A     | ✓ Save Changes + Add holiday ⑦ Reset Changes |            |     |  |  |  |  |  |
| Holiday periods        | Start date                                   | End date   |     |  |  |  |  |  |
| Chinese new year       | 2024-01-06                                   | 2024-01-31 | × . |  |  |  |  |  |
|                        |                                              |            |     |  |  |  |  |  |

#### Contracts

Let's you add a contract on your supplier and connect topical articles, prices and quantities.

| TAP        | TAPARIA TOU  | JESTED         |                |             |         | × |
|------------|--------------|----------------|----------------|-------------|---------|---|
| Order i    | nfo Settings | Contact Sche   | dule Holiday i | periods Cor | ntracts |   |
| <b>√</b> 9 | Save Changes | + Add Contract | 👌 Reset Chang  | ges         |         |   |
|            | Contract No  | Start date     | End date       | Active      |         |   |
| -^-1       | 7847-L       | 2023-06-07     | 2024-06-07     | true        | ×       | 1 |

#### TAP TAPARIA TOOLS LTD 7847-L

### ✓ Save Changes + Add Product Nesset Changes Product No. Description Qty. (Contract) Qty. (Used) Price (Currency) Currency Currency Currency AK-60247 &YRKESSKO GEMINI S3 STL 47 4000 0 49.90 EUR X<</td> ↓

×

| Mic                                  | rosoft AE     | 3           |                        |                                                                                               | Reminder                       | r               |                     |  |  |
|--------------------------------------|---------------|-------------|------------------------|-----------------------------------------------------------------------------------------------|--------------------------------|-----------------|---------------------|--|--|
| Customer No 1428<br>Delivery Address |               |             |                        | Order No         Date         Supplier No           8005175         2022-05-18         WHALLY |                                |                 |                     |  |  |
| Klädpro                              | essaregatan   |             |                        |                                                                                               | WHALLY MIN C<br>Klädpressarega | CO. LTD<br>atan |                     |  |  |
| 41105<br>Sverige                     | Göteborg      | 9           |                        |                                                                                               | 41105 Götel<br>Sverige<br>Fax  | borg            |                     |  |  |
| Our Ref.<br>Nils Robertsson          |               |             |                        |                                                                                               | First del. date 2022-05-19     |                 |                     |  |  |
| Note                                 |               |             |                        |                                                                                               | Your Ref.                      | ORDER           |                     |  |  |
|                                      | Note 1 – Su   | pplier      | Note 2 – Su            | pplier                                                                                        | Reference No                   | Shipping Refere | nce – Supplier Card |  |  |
| Pos                                  | Product No    | Suppl. Proc | d. No Descripti        | on                                                                                            | Price Curr                     | Qty Unit Del.Da | te Amount           |  |  |
| 10                                   | 110516        | 110516      | Sennheis               | er CX400-II                                                                                   | 11,77 SEK                      | 250 pcs 2022-   | 05-19 2 942,5       |  |  |
| [                                    | Article level | on Purchase | Precision<br>Proposals |                                                                                               |                                |                 |                     |  |  |

General Text-function under the tab "General Info" - Supplier Card